## DEREGISTER DUMMY ACCOUNT ON FIRESTICK VERY IMPORTANT

Once you purchase a Firestick from us(ALLSET ) you need to DEREGISTER Account from our dummy account and log in with your own account or go to www.amazon.com and create a new account to use to register the Firestick.

WE cannot leave our dummy account on your Firestick. Once you purchase it it is yours and Amazon requires you to have your own device registered incase of any account issues you can deal directly with Amazon. Also you cannot order or do anything with Amazon or Prime while registered under our dummy account.

## How to DEREGISTER FIRESTICK

1. Go to Settings from home page

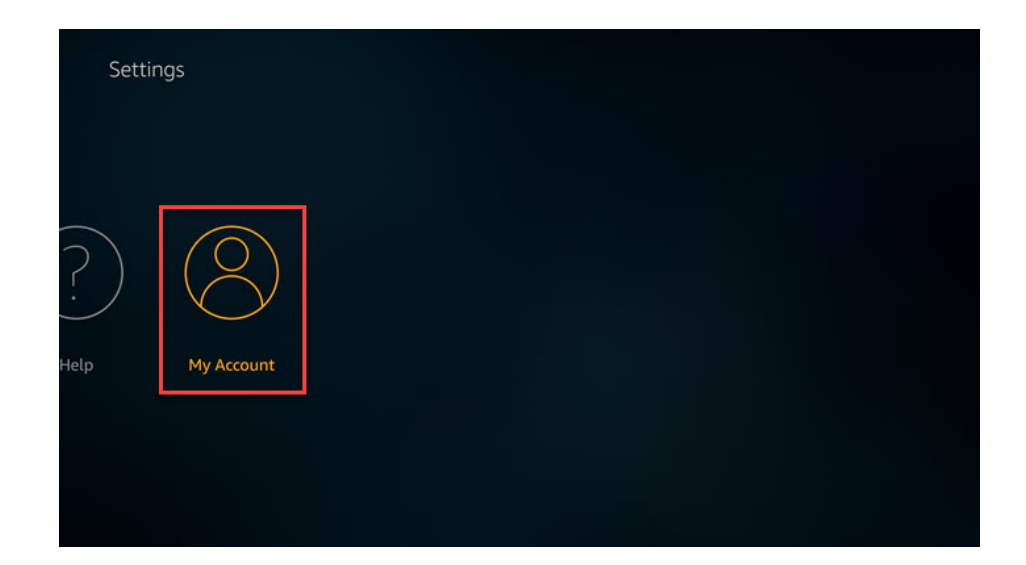

2. Then scroll all the way to the end to get to Account.

| Settings     |                     |  |
|--------------|---------------------|--|
|              | MY ACCOUNT          |  |
| $\bigcirc$   | Amazon Account      |  |
| $\bigotimes$ | Sync Amazon Content |  |
| My Account   |                     |  |
|              |                     |  |
|              |                     |  |
|              |                     |  |

## 3. Select Account or Amazon Account then select DEREGISTER and follow the prompts.

| Dere                                                                                                    | gister |  |  |  |
|----------------------------------------------------------------------------------------------------|--------|--|--|--|
| Your device will be deregistered from your Amazon<br>account. This may remove some content from your<br>device and you will be presented a screen to register<br>your device again. To remove personal data, use 'Reset to<br>Factory Defaults' in Settings. |        |  |  |  |
| My Account Deregister                                                                                                    | Cancel |  |  |  |

Once you have the new Account set up you will need to re set the Apps in order from left to right

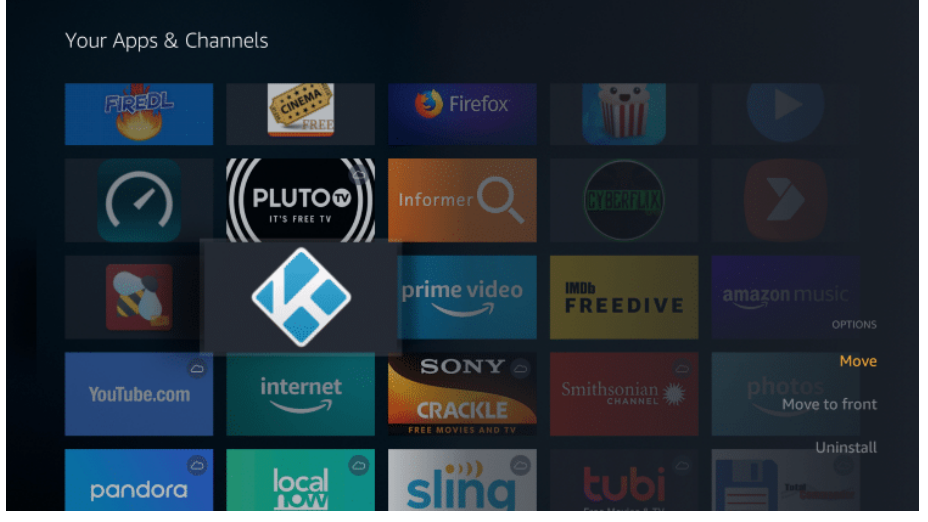

From Home screen go down to YOUR APPS & CHANNELS and press left to open See all menu – Once in menu all your apps will pop up and you can move your apps— just long press the ENTER button (circle) or press the 3 lines button on firestick and you can move the apps. the First App should go to the top and to the far left Amazon works from Left to right. For more information you can go to www.amazon.com and look up how to setup firestick and app troubleshoot.